# Creazione di tunnel ridondanti tra firewall tramite PDM

## Sommario

Introduzione Prerequisiti Requisiti Componenti usati Esempio di rete Convenzioni Premesse Configurazione Procedura di configurazione Verifica Risoluzione dei problemi Informazioni correlate

## **Introduzione**

Questo documento descrive la procedura da utilizzare per configurare i tunnel tra due firewall PIX con Cisco PIX Device Manager (PDM). I firewall PIX si trovano in due siti diversi. In caso di mancato raggiungimento del percorso principale, è consigliabile avviare il tunnel tramite un collegamento ridondante. IPsec è una combinazione di standard aperti che forniscono riservatezza, integrità e autenticazione dell'origine dei dati tra peer IPsec.

## **Prerequisiti**

#### **Requisiti**

Nessun requisito specifico previsto per questo documento.

#### Componenti usati

Le informazioni fornite in questo documento si basano sulle seguenti versioni software e hardware:

• Cisco Secure PIX 515E Firewall con 6.x e PDM versione 3.0

Le informazioni discusse in questo documento fanno riferimento a dispositivi usati in uno specifico ambiente di emulazione. Su tutti i dispositivi menzionati nel documento la configurazione è stata ripristinata ai valori predefiniti. Se la rete è operativa, valutare attentamente eventuali conseguenze derivanti dall'uso dei comandi.

#### Esempio di rete

Nel documento viene usata questa impostazione di rete:

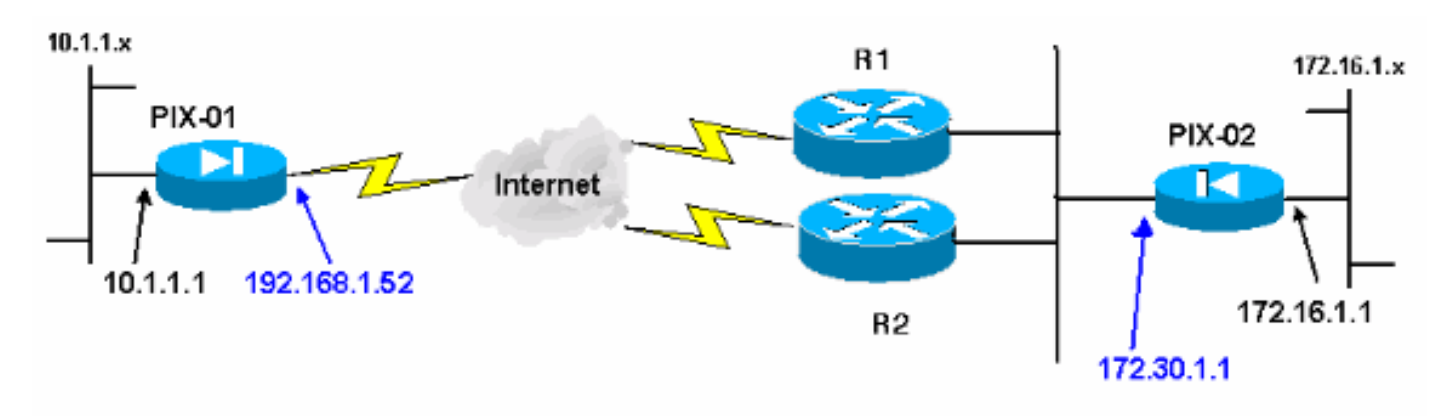

#### **Convenzioni**

Fare riferimento a <u>Cisco Technical Tips Conventions per ulteriori informazioni sulle convenzioni</u> <u>dei documenti.</u>

### **Premesse**

La negoziazione IPSec può essere suddivisa in cinque fasi e include due fasi IKE (Internet Key Exchange).

Un tunnel IPsec viene avviato da traffico interessante. Il traffico è considerato interessante quando avviene tra peer IPsec.

Nella fase 1 di IKE, i peer IPsec negoziano il criterio SA (Security Association) IKE stabilito. Dopo l'autenticazione dei peer, viene creato un tunnel protetto utilizzando Internet Security Association and Key Management Protocol (ISAKMP).

In IKE fase 2, i peer IPsec utilizzano il tunnel autenticato e sicuro per negoziare le trasformazioni di associazione di sicurezza IPsec. La negoziazione del criterio condiviso determina la modalità di definizione del tunnel IPSec.

Il tunnel IPSec viene creato e i dati vengono trasferiti tra i peer IPSec in base ai parametri IPSec configurati nei set di trasformazioni IPSec.

Il tunnel IPsec termina quando le associazioni di protezione IPsec vengono eliminate o quando scade la loro durata.

**Nota:** la negoziazione IPSec tra i due PIX non ha esito positivo se le associazioni di protezione su entrambe le fasi IKE non corrispondono sui peer.

## **Configurazione**

Questa procedura guida l'utente nella configurazione di uno dei firewall PIX per attivare il tunnel quando esiste traffico interessante. Questa configurazione consente anche di stabilire il tunnel

attraverso il collegamento di backup attraverso il router 2 (R2), quando non vi è connettività tra PIX-01 e PIX-02 attraverso il router 1 (R1). Questo documento mostra la configurazione di PIX-01 con PDM. È possibile configurare PIX-02 su linee simili.

in questo documento si presume che il routing sia già stato configurato.

Affinché sia attivo un solo collegamento alla volta, rendere R2 pubblicizza una metrica peggiore per la rete 192.168.1.0 e per la rete 172.30.0.0. Ad esempio, se si utilizza RIP per il routing, R2 ha questa configurazione a parte altri annunci di rete:

```
R2(config)#router rip
R2(config-router)#offset-list 1 out 2 s1
R2(config-router)#offset-list 2 out 2 e0
R2(config-router)#exit
R2(config)#access-list 1 permit 172.30.0.0 0.0.255.255
R2(config)#access-list 2 permit 192.168.1.0 0.0.0.255
```

#### Procedura di configurazione

Quando si digita https://<Inside\_IP\_Address\_on\_PIX> per avviare PDM e si fa clic per la prima volta sulla scheda VPN, vengono visualizzate informazioni sulla Creazione guidata VPN automatica.

| Cisco PIX Device Manager 3<br>File Rules Scarch Options 1 | .0 - 172.16.5.10<br>ools Wizards Halp                                                                                                    |                                                                                                    |                                                                                                    | -DX                      |
|-----------------------------------------------------------|----------------------------------------------------------------------------------------------------|----------------------------------------------------------------------------------------------------|----------------------------------------------------------------------------------------------------|--------------------------|
| Home Configuration                                        | Monitoring Refiresh                                                                                                    | Save Help                                                                                                    |                                                                                                    | Cisco Systems            |
| Access Rules Transl                                       | ation Rules VPN                                                                                                    | Hosts/Networks                                                                                                    | System Properties                                                                                                    |                          |
| Categories                                                | IPSec Rules<br>Use the Rules menu, the toolb<br>VPN Wizard<br>PDM features a VPN Wizard<br>and remote access VPNs.<br>"Wizards" menu and select | ar, or the right mouse but<br>I to help you create site to<br>To launch this wizard, go t<br>the menu item "VPN Wiza<br>essage again."<br>OK | ton to add, edit or delete<br>Solution to add, edit or delete<br>Solution to add, edit or delete<br>Solut | rules.<br>Show Detail    |
|                                                           | 1                                                                                                    |                                                                                                    | CC / Standard and Ale<br>Standard Standards                                                                                                    | •                        |
|                                                           |                                                                                                    | Арру                                                                                                    | Reset                                                                                                    |                          |
|                                                           |                                                                                                    | <admin> NA (15)</admin>                                                                                                    | 🕞 🏭 🔂 15:1                                                                                                    | 2:07 UTC Tue Aug 23 2005 |

1. Selezionare Procedure guidate > Creazione guidata

| File Rules Search Options Tools Wizard | s Help                      |                  |               |
|----------------------------------------|-----------------------------|------------------|---------------|
| Home Configuration                     | up Wizard<br>Mizard th Save | <b>?</b><br>Help | Cisco Systems |
| Device Information                     |                             | Interface Status |               |

 Verrà avviata la Creazione guidata VPN e verrà richiesto il tipo di VPN che si desidera configurare. Scegliere VPN da sito a sito, selezionare l'interfaccia esterna come interfaccia su cui verrà abilitata la VPN e fare clic su Avanti.

| 📦 VPN Wizard                       | ×                                                                                                    |  |  |  |  |
|------------------------------------|----------------------------------------------------------------------------------------------------|--|--|--|--|
| VPN Wizard                         | VPN Wizard                                                                                                    |  |  |  |  |
| Branch<br>Distance<br>ISP<br>Honro | Welcome to the VPN Wizard. This wizard will help you create site-to-site VPNs<br>which can be used to securely connect this PIX to another VPN device, or remote<br>access VPNs which can be used to securely connect mobile users and<br>telecommuters to this PIX. |  |  |  |  |
| Corporate<br>Network               | Select the type of VPN:                                                                                                    |  |  |  |  |
| THE IN                             | ( Site to Site VPN)                                                                                                    |  |  |  |  |
|                                    | C Remote Access VPN                                                                                                    |  |  |  |  |
|                                    | Select the interface on which the VPN will be enabled:                                                                                                    |  |  |  |  |
| 1 III                              | outside 💌                                                                                                    |  |  |  |  |
|                                    |                                                                                                    |  |  |  |  |
|                                    | *Back Next > Finish Cancel Help                                                                                                    |  |  |  |  |

3. Immettere l'indirizzo IP del peer in cui deve terminare il tunnel IPsec. In questo esempio, il tunnel termina sull'interfaccia esterna del PIX-02. Fare clic su **Avanti**.

| 📦 YPN Wizard    |                                                                                                    |  |  |  |  |  |
|-----------------|----------------------------------------------------------------------------------------------------|--|--|--|--|--|
| VPN Wizard      | Remote Site Peer                                                                                                    |  |  |  |  |  |
|                 | Please specify the remote peer VPN device to which this PIX will connect over the<br>VPN. The PIX and the remote peer device will authenticate each other before<br>negotiating any IPSec tunnel to pass traffic. The authentication is done by<br>configuring a shared password between the two peers, or certificates issued by a |  |  |  |  |  |
| (corporate)     | Peer IP Address: 172.30.1.1                                                                                                    |  |  |  |  |  |
| Natwork         | Authentication                                                                                                    |  |  |  |  |  |
| 1 Alexandre     | Pre-shared Key     *****                                                                                                    |  |  |  |  |  |
|                 | Reenter Key:                                                                                                    |  |  |  |  |  |
| - There we have | Certificate. The peer's identity is its:                                                                                                    |  |  |  |  |  |
| - I - I         | FODN (Fully Qualified Domain Name)                                                                                                    |  |  |  |  |  |
|                 | IP Address                                                                                                    |  |  |  |  |  |
|                 | < Back Next > Finish Cancel Help                                                                                                    |  |  |  |  |  |

4. Immettere i parametri dei criteri IKE che si sceglie di utilizzare e fare clic su Avanti.

| 😝 VPN Wizard                                                                                                    |                                                                                                    | ×                |
|----------------------------------------------------------------------------------------------------|----------------------------------------------------------------------------------------------------|------------------|
| VPN Wizard                                                                                                    | IKE Policy                                                                                                    |                  |
| Branch<br>Branch<br>I<br>I<br>I<br>I<br>I<br>I<br>I<br>I<br>I<br>I<br>I<br>I<br>I<br>I<br>I<br>I<br>I<br>I<br>I | Please specify the encryption algorithm, authentication algorithm, and<br>Diffie-Hellman group that are used by the PIX when negotiating an IKE security<br>association . Since the two parties have to agree on the algorithms in order to talk<br>to each other, make sure the configuration of the other party is the same as the PIX. |                  |
| THE ALLE                                                                                                    | Encryption: DES                                                                                                    |                  |
| THUM I                                                                                                    | Authentication: MD5                                                                                                    |                  |
| TTT                                                                                                    | DH Group: Group 1 (768-bit)                                                                                                    |                  |
|                                                                                                    |                                                                                                    | A CALL OF A CALL |
|                                                                                                    | Back Next > Finish Cancel Help                                                                                                    | L                |

5. Specificare i parametri di crittografia e autenticazione per il set di trasformazioni e fare clic su Avanti.

| 😫 VPN Wizard                                                              | ×                                                                                                    |
|---------------------------------------------------------------------------|----------------------------------------------------------------------------------------------------|
| VPN Wizard                                                                | Transform Set                                                                                                    |
| Branch<br>Branch<br>III<br>IIII<br>IIIII<br>Horne<br>Corporate<br>Network | Please specify the encryption and authentication algorithms used by the IPSec VPN tunnel. Since the two parties must use the same algorithms to talk to each other, make sure the configuration of the other party is the same as this PIX. This assumes the usage of ESP. If you want to use AH, you can change it later using the VPN tab from the main PDM window. |
|                                                                           | Encryption: DES<br>Authentication: MD5                                                                                                    |
|                                                                           | * Back Next * Emish Cancel Help                                                                                                    |

6. Selezionare la rete locale e le reti remote da proteggere utilizzando IPSec per selezionare il traffico interessante da proteggere.

| 💐 VPN Wizard                                                                                                    |                                                                                                    |                                                                                                    |                                                                                   |                                                           | X                                                                                       |
|----------------------------------------------------------------------------------------------------|----------------------------------------------------------------------------------------------------|----------------------------------------------------------------------------------------------------|-----------------------------------------------------------------------------------|-----------------------------------------------------------|-----------------------------------------------------------------------------------------|
| VPN Wizard                                                                                                    | IPSec Traffic Selector                                                                              |                                                                                                    |                                                                                   |                                                           | The second second                                                                       |
| Branch<br>Branch<br>Br | IPSec Traffic Sele<br>IPSec tunnel. Pac<br>(which you specif<br>(which you will sp<br>On Local Site | ctor selects the tra<br>kets that flow betw<br>y below) and the th<br>ecify on the next so<br>(protected by this F | ffic flows that are<br>een the selected<br>e selected hosts<br>creen) will be pro | e going to I<br>d hosts/net<br>s/networks<br>htected by t | be protected by the<br>tworks inside the PIX<br>at the remote site<br>the IPSec tunnel. |
| Corporate                                                                                                    | HostiNetwor                                                                                         | k                                                                                                    |                                                                                   |                                                           | Selected                                                                                |
|                                                                                                    | ( IP Address                                                                                        | C Name                                                                                                    | C Group                                                                           |                                                           | 10.1.1.0/24                                                                             |
| 1 Alle                                                                                                    | Interface:                                                                                          | inside                                                                                                    | •                                                                                 | reend                                                     |                                                                                         |
| HUIM                                                                                                    | IP address:                                                                                         | 10.1.1.0                                                                                                    |                                                                                   |                                                           |                                                                                         |
| THE                                                                                                    | Mask                                                                                                | 255.255.255.0                                                                                                    |                                                                                   |                                                           |                                                                                         |
| B                                                                                                    |                                                                                                    | Browse                                                                                                    |                                                                                   |                                                           |                                                                                         |
| VPN Wizard                                                                                                    |                                                                                                    |                                                                                                    | < Back Ne                                                                         | x <b>t &gt;  </b> Farin                                   | sh Cancel Help                                                                          |
| VPN Wizard                                                                                                    | IPSec Traffic Selector                                                                              | (Continue)                                                                                                    | SECTOR SECTOR                                                                     |                                                           |                                                                                         |
| Branch<br>Branch<br>Branch<br>Branch                                                                                                    | Use this panel to<br>IPSec Traffic Sele                                                             | specify the hosts/r<br>ctor to select traffic                                                                      | networks at the re<br>flows to be prot                                            | emote site<br>ected by th                                 | that are used in<br>e IPSec tunnel.                                                     |
| Home                                                                                                    | On Remote Sit                                                                                       | he                                                                                                    |                                                                                   |                                                           |                                                                                         |
| (Corporate)                                                                                                    | Host/Network                                                                                        |                                                                                                    |                                                                                   |                                                           |                                                                                         |
| Notwo                                                                                                    | ( IP Address                                                                                        | C Name                                                                                                    | C Group                                                                           |                                                           | Selected:                                                                               |
| the state                                                                                                    | Interface:                                                                                          | outside                                                                                                    | •                                                                                 |                                                           | 172.30.0.0/16                                                                           |
| LULING                                                                                                    | IP address:                                                                                         | 172.30.0.0                                                                                                    |                                                                                   | >>                                                        |                                                                                         |
| T                                                                                                    | Mask:                                                                                               | 255.255.0.0                                                                                                    | •                                                                                 |                                                           |                                                                                         |
| -6-                                                                                                    |                                                                                                    | Browse                                                                                                    |                                                                                   |                                                           |                                                                                         |
|                                                                                                    |                                                                                                    |                                                                                                    |                                                                                   |                                                           |                                                                                         |
|                                                                                                    |                                                                                                    |                                                                                                    | < Back Ne                                                                         | d> Finis                                                  | sh Cancel Help                                                                          |

# **Verifica**

Se è presente traffico interessante verso il peer, il tunnel viene stabilito tra PIX-01 e PIX-02.

Per verificare questa condizione, chiudere l'interfaccia seriale R1 per la quale viene stabilito il tunnel tra PIX-01 e PIX-02 tramite R2 quando esiste il traffico interessato.

Visualizzare lo **stato VPN** in **Home** (Home) nel PDM (evidenziato in rosso) per verificare la formazione del tunnel.

| G<br>Iome C                                                                                         | onliguration M                                                                                 | onitoring Ref                                                                   | resh Save                                         | ?<br>Help                                                          |                                                                                                    |                                                  |                                           |
|----------------------------------------------------------------------------------------------------|------------------------------------------------------------------------------------------------|---------------------------------------------------------------------------------|---------------------------------------------------|--------------------------------------------------------------------|----------------------------------------------------------------------------------------------------|--------------------------------------------------|-------------------------------------------|
| Device Inform                                                                                       | nation                                                                                         | and Aller and Aller and<br>An ann an Anglia an Aller                            |                                                   | Interface S                                                        | tatus                                                                                                  |                                                  |                                           |
| Host Name :<br>PIX Version:<br>Device Type :<br>License:<br>Encryption:<br>Failover<br>Max Physical | PIX-01.cisco<br>6.3(3)<br>PIX 515E<br>Failover Only<br>eatures<br>DES<br>Enabled               | PDM Version<br>Total Memory<br>Total Flash:<br>Inside Hosts<br>IKE Peers<br>Max | 3.0(1)<br>64 MB<br>16MB<br>Unlimited<br>Unlimited | Interface<br>Intr2<br>Inside<br>outside<br>Intr5<br>Intr4<br>Intr3 | IP Address/Mask<br>0.0.0.0/0<br>172.16.5.99/24<br>150.1.1.66/24<br>0.0.0.0/0<br>0.0.0.0/0<br>0.0.0.0/0 | Link<br>down<br>up<br>up<br>down<br>down<br>down | Current Kap<br>0<br>7<br>0<br>0<br>0<br>0 |
| Interfaces:<br>VPN Status                                                                           |                                                                                                | Interfaces:                                                                     |                                                   | Select an interface to view input and output Kbps Traffic Status   |                                                                                                    |                                                  |                                           |
| System Res<br>CPU<br>0%<br>17:00:01<br>Memory<br>18MB                                               | CPU Usage (perce<br>04<br>04<br>32<br>18:55:41 15:5<br>Memory Usage (M<br>64<br>40<br>32<br>10 | n1)<br>57:11 18:58:41<br>B)                                                     | 17:00:11                                          | 1<br>0.5<br>18:55:41<br>UDP: 0<br>                                 | 10.57-11 10<br>TCP: 0<br>erface Traffic Usage (Kbps)                                                   | 53.41<br>Tota                                    | 17:00:11<br>1: 0                          |
| 17:00:01<br>Memory (MB)<br>Used: 18:16                                                              | 18:55:41 10:<br>5 Free: 45.                                                                    | 97:11 10:58:41<br>835 Total: 8                                                  | 4                                                 | 15,55,41                                                           | 18597:11 18<br>ns 0 <mark>0</mark> 00                                                                  | itput Kbps                                       | 17:00:11                                  |

Èinoltre possibile verificare la formazione dei tunnel utilizzando CLI in Strumenti in PDM. Utilizzare il comando **show crypto isakmp sa** per controllare la formazione dei tunnel e il comando **show crypto ipsec sa** per osservare il numero di pacchetti incapsulati, crittografati e così via.

Lo <u>strumento Output Interpreter</u> (solo utenti <u>registrati</u>) (OIT) supporta alcuni comandi **show**. Usare l'OIT per visualizzare un'analisi dell'output del comando **show**.

Fare riferimento a <u>Cisco PIX Device Manager 3.0</u> per ulteriori informazioni sulla configurazione del firewall PIX con PDM.

## Risoluzione dei problemi

Al momento non sono disponibili informazioni specifiche per la risoluzione dei problemi di questa configurazione.

## Informazioni correlate

- Configurazione di un tunnel VPN da PIX a PIX semplice con IPsec
- Software Cisco PIX Firewall
- <u>Riferimenti per i comandi di Cisco Secure PIX Firewall</u>
- <u>RFC (Requests for Comments)</u>
- Documentazione e supporto tecnico Cisco Systems